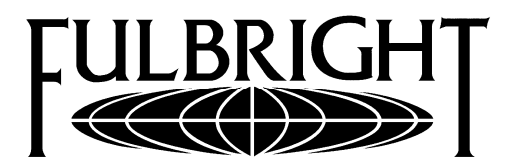

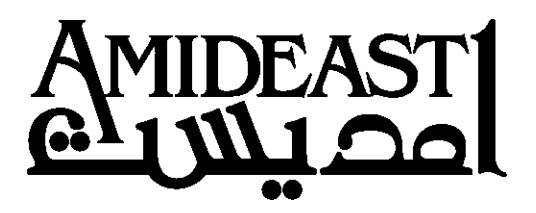

## How to Print your "Virtual ID" ASPE Card

Please set up your personal "MyPlan" account as soon as possible so that you may access your health benefits.

You can set up your account at: <u>https://myplan.sevencorners.com/default.login.cfm</u> Setup requires just your **ASPE ID number** and **your birth date**, and it provides the following benefits:

- Printable ID cards if yours gets damaged or lost. This ID is called a **"Virtual ID Card"** by Seven Corners.
- Can request "Explanation of Benefits" statements be sent directly to you by e-mail.
  - Ensures your privacy
  - Helps the environment by reducing paper statements
- Easy, electronic access to your claims history.

## **Step-by-step Instructions:**

- 1. Go to https://myplan.sevencorners.com/default.login.cfm
- 2. Click Setup New Account
- 3. Use the ID sent to you for the MyPlan ID
- 4. Put your date of birth (MM/DD/YYYY)
- 5. Press Enter
- 6. Click **Yes** to confirm your name, and then **Continue** to get to the next screen
- 7. Create a Login Username, Password and provide an email address that you check regularly
- 8. Press Submit
- 9. **Print** this new page for your records, if possible.
- 10. Press Continue
- 11. Read the Disclaimer and press Continue
- 12. Click Forms/ Links
- 13. Scroll to Virtual ID Card and click Download
- 14. **PRINT** this page

The next page shows you a sample card:

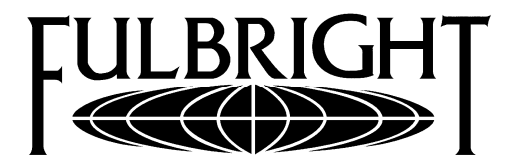

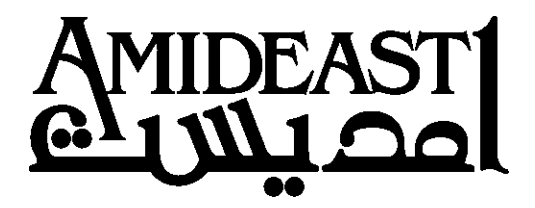

## SAMPLE CARD

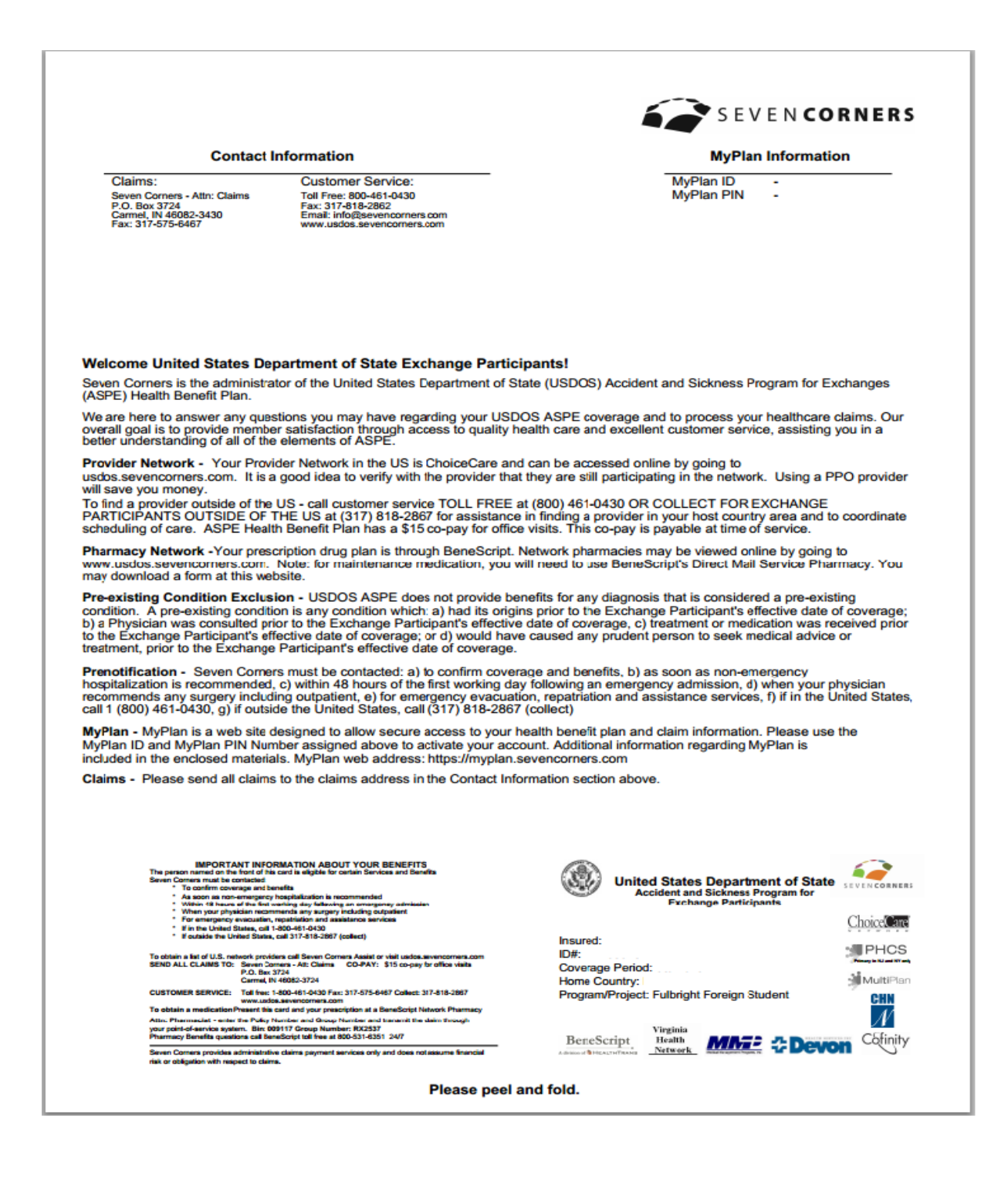